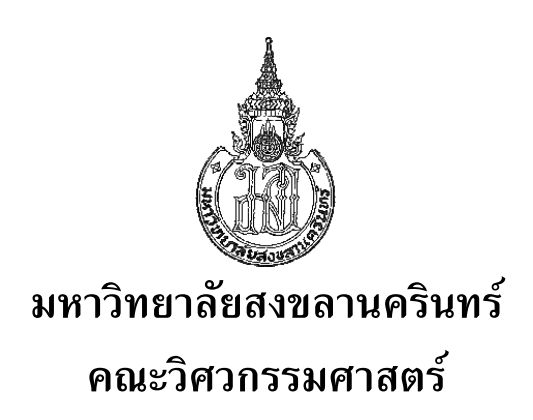

| การสอบไล่ประจำภาคการศึกษาที่ 2        | ปีการศึกษา 2544              |
|---------------------------------------|------------------------------|
| วันที่ 22 กุมภาพันธ์ 2545             | เวลา 09.00 <b>-1</b> 2.00 น. |
| วิชา 210-698 Digital Image Processing | ห้อง A400                    |

## <u>คำสั่ง</u>

- 1. ข้อสอบมีทั้งหมด 4 ข้อ ให้ทำลงในสมุดคำตอบทุกข้อ
- 2. ไม่อนุญาติให้นำตำราหรือหนังสือใด ๆเข้าห้องสอบ
- 3. อนุญาติให้นำเครื่องคิดเลขเข้าห้องสอบได้

<u>หมายเหตุ</u> คะแนนสอบไล่ 30 %

- 1) Pattern Classification (Statistical Methods)
  - 1.1) จงอธิบายถึงวิธีการของ Template Matching พร้อมยกตัวอย่างมา 1 ตัวอย่าง
  - 1.2) จงอธิบายถึงวิธีการของ Decision theoretic approach พร้อมยกตัวอย่างการหา decision surface สำหรับ feature vectors 2 clusters : X1 และ X2
  - จงอธิบายถึงวิธีการของ Stroke analysis พร้อมยกตัวอย่าง Stroke analysis แบบ 4 ทิศทาง ของภาพต่อไปนี้

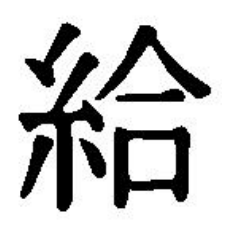

- 2) Pattern Classification (Syntactic Methods)
  - 2.1) ใน Picture Description มี picture elements พื้นฐานกี่ตัว อะไรบ้าง จงเขียนภาพประกอบโดย ละเอียด
  - 2.2) picture elements สามารถนำมาต่อกันได้กี่แบบ อะไรบ้าง จงเขียนภาพประกอบโดยละเอียด
  - 2.3) จงหา picture elements ที่ประกอบเป็นภาพดังต่อไปนี้

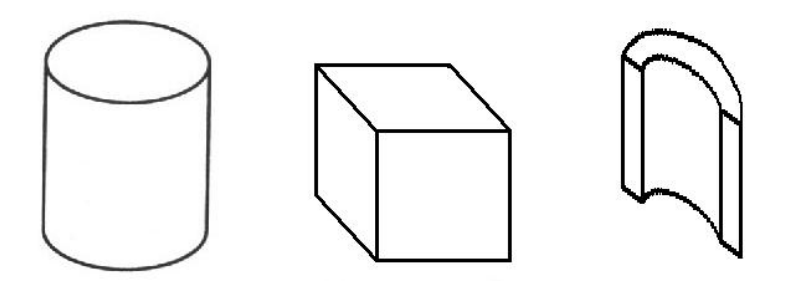

- 3) Features Extraction (Chain Code and Boundary-based)
  - 3.1) จากรหัส Chain code ในรูปที่ 3 a) ถ้ากำหนดให้ Start คือตำแหน่งจุดเริ่มต้น และการเข้ารหัสมีทิศ ทางตามเข็มนาฬิกา
    - n) จงหารหัส Chain code ของเส้นขอบภาพตามรูปที่ 3 b) โดยกำหนดจุด Start เป็นจุดเริ่มต้น และให้เข้ารหัสในทิศทางตามเข็มนาฬิกา
    - ข) จงคำนวณหาค่า Perimeter จากรหัส Chain code
    - ค) จงคำนวณหาค่า Shape factor

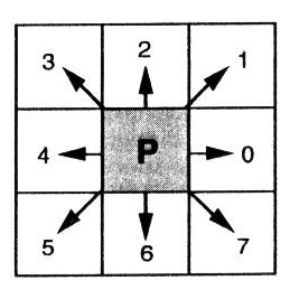

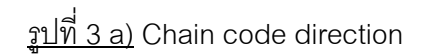

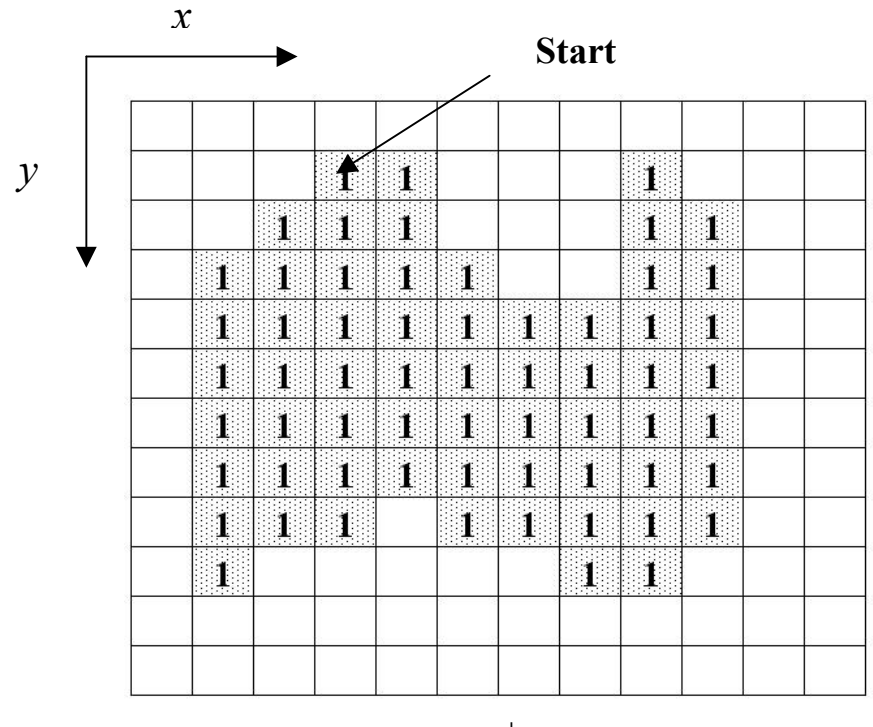

<u>รูปที่ 3 b)</u>

Subject 210-698 (Applied Image Processing)

- 3.2) จากภาพที่ 3 b) ถ้าให้ส่วนที่ระบายสีเป็นวัตถุและมีค่า = 1 ส่วนที่เหลือพื้นที่สีขาวให้มีค่า = 0
  จงคำนวณหาค่า centroid( X<sub>c</sub> , Y<sub>c</sub> ) ของวัตถุ กำหนดให้ตำแหน่ง co-ordinate(1,1) อยู่ที่
  มุมบนซ้ายสุดของภาพ
- ถ้ารูปที่ 3 b) ถูกนำไปเก็บไว้ในไฟล์ภาพชื่อ OBJECT.TIF โดยกำหนดให้เป็นภาพระดับเทา 256 ระดับขนาด 12 x 12 จุดภาพ โดยส่วนที่ระบายสีมีค่าระดับเทา = 150 ส่วนที่เหลือมีค่าระดับเทา = 50 จงเขียนกำสั่งโปรแกรม Matlab สำหรับกระบวนการต่อไปนี้ โดยใช้ฟังชั้นก์ Image Processing
  - 4.1) ตรวจสอบข้อมูลต่างๆของภาพ เช่น ขนาดหน่วยความจำที่ใช้ ความกว้าง ความสูง ฟอร์แมต จำนวนบิตที่ใช้ ชนิดสี โดยใช้คำสั่ง 1 คำสั่ง
  - 4.2) อ่านไฟล์ภาพ OBJECT.TIF แล้วแปลงภาพให้เป็นภาพไบนารี โดยใช้ค่า Threshold value เท่ากับ 50 เปอร์เซ็นต์ แสดงภาพก่อนและหลังการแปลงบนจอ แล้วบันทึกไฟล์ผลลัพธ์ในไฟล์ ชื่อ RESULT.TIF
  - 4.3) อ่านไฟล์ภาพ RESULT.TIF แล้วทำการแปลงภาพเป็นภาพ Negative
  - 4.4) อ่านไฟล์ภาพ RESULT.TIF แล้วทำการปรับขนาดให้ใหญ่ขึ้น 2 เท่า โดยใช้คำสั่ง 'imresize'
  - 4.5) อ่านไฟล์ภาพ RESULT.TIF แล้วใช้คำสั่ง 'bwmorph' ทำการ Thinning จนกระทั่งเหลือภาพ เส้นบาง
  - 4.6) อ่านไฟล์ภาพ RESULT.TIF แล้วใช้คำสั่ง 'bwmorph' ทำการ Skeleton จนกระทั่งเหลือภาพ เส้นบาง แล้วทำการลบจุดปลายต่ออีกจำนวน 3 รอบ
  - 4.7) อ่านไฟล์ภาพ RESULT.TIF แล้วทำการ Crop ภาพโดยใช้คำสั่ง 'imcrop' เพื่อให้ได้ภาพที่ติด ขอบทั้ง 4 ด้าน